# DVC

### ¿Cómo solicito una Transcripción oficial?

Official Transcript

Order an Official transcript

 Ir a <u>http://m.4cd.edu</u> (o use el InSite app) e inicie sesión con su nombre de usuario y contraseña.

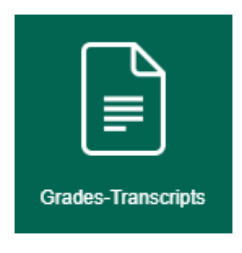

- 2. Haga clic en el icono "Grades-Transcripts", y luego en "Official Transcript".
- 3. Seleccione el campus del cual quiere su transcripción.
- 4. También puede ir directamente al sitio de <u>Credential Solutions</u> para solicitor una transcripción official.
- 5. Lea atentamente la información sobre el proceso de la solicitud de transcripción oficial y el costo.

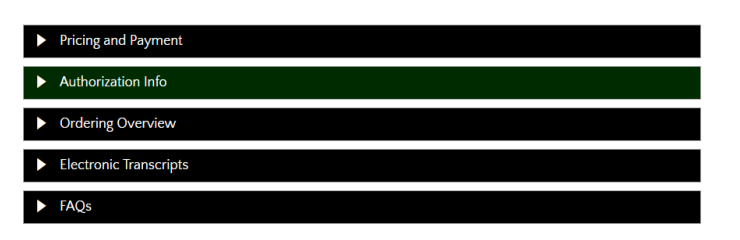

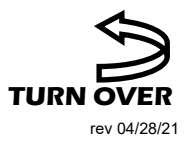

>

| :  | Order a Transcript from CCC<br>Order an official transcript from CCC | > |
|----|----------------------------------------------------------------------|---|
| ≣  | Order a Transcript from DVC<br>Order an official transcript from DVC | > |
| := | Order a Transcript from LMC<br>Order an official transcript from LMC | > |

### DVC

### ¿Cómo solicito una Transcripción oficial? continued...

- 6. Elija si desea solicitar una transcripción en PDF o una copia impresa en papel.
- 7. Complete las secciones de información del estudiante y su contacto. Continúe en la siguiente página.
- 8. Seleccione que tan rápido desea recibir su transcripción. Al realizar un pedido en línea, tiene la opción de elegir proceso regular o urgente. Las trancripciones de entrega rápida o Express deben solicitarse en persona pues éstas tienen un cargo adicional.
- 9. Seleccione el motivo principal de su pedido y continúe en la siguiente página.
  Nota: Marque la casilla si asistió a DVC antes del año 1999.

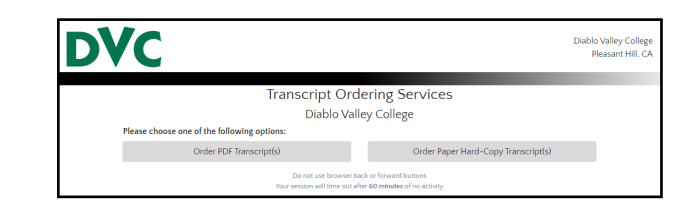

| Information needed to locate your re                                                                                                    | cords                      |                                                                        |           |          |
|----------------------------------------------------------------------------------------------------|----------------------------|------------------------------------------------------------------------|-----------|----------|
| Student ID                                                                                                    |                            |                                                                        |           |          |
| Attended From Year                                                                                                    | 11111                      | *Required                                                              |           |          |
| Attended To Year                                                                                                    | mm                         | *Required                                                              |           |          |
|                                                                                                    |                            |                                                                        |           |          |
| Birth Date                                                                                                    | MMDDY                      | YYY                                                                    | *Required |          |
| Birth Date<br>Enter names as they exist in the scho<br>If you would like to update your mail<br>First Name                                       | ol recording addr          | vvv<br>ds<br>ess please contae                                         | *Required | *Requir  |
| Birth Date<br>Enter names as they exist in the scho<br>If you would like to update your mail<br>First Name<br>Middle Name                        | MMDDY<br>ol recording addr | vor think it is on your s                                              | *Required | *Require |
| Birth Date<br>Enter names as they exist in the scho<br>If you would like to update your mail<br>First Name<br>Middle Name<br>Last Name           | MMODY<br>ol recorring addr | vvvr<br>ess please contact<br>you think it is on your s                | *Required | *Requir  |
| Birth Date<br>Enter names as they exist in the scho<br>if you would like to update your mail<br>First Name<br>Middle Name<br>Last Name<br>Suffix | MMDDY<br>ol recording addr | ds<br>ess please contac<br>rou think it is on your s<br>0 Jr, Sr, etc. | "Required | *Require |

| Reg | ular Request - Deliver to Recipient                                                                     |
|-----|----------------------------------------------------------------------------------------------------|
|     | \$750 per servi                                                                                         |
|     | Allow 7-10 business day for processing after order has been authorized                                  |
| Rus | h Request - Deliver to Recipient                                                                        |
|     | \$17.50 per copy                                                                                        |
|     | Allow 24 business hours for processing after order has been authorized. Order must be submitted by 3:00 |
| Rus | h Request - Pickup                                                                                      |
|     | \$17.50 per copy                                                                                        |
|     | Allow 24 business hours for processing after order has been authorized. Order must be submitted by 3:00 |

| Special Order Condition(s)                                                      |                                                                                                    |
|---------------------------------------------------------------------------------|----------------------------------------------------------------------------------------------------|
| Title 5 of the California Code of Regul<br>Our records indicate that you have p | lations provides that a student may receive two copies of his/her academic transcripts free of char<br>newiously received all of the free transcripts to which you were entitled. |
| Tell us when to release your transcri                                           | pt(s)                                                                                                    |
| Send Now                                                                        |                                                                                                    |
| Other information required by Diable                                            | o Valley College                                                                                                    |
| Primary Reason for Ordering                                                     | For Undergraduate Admission                                                                                                    |
| Additional Information:                                                         |                                                                                                    |
| I attended prior to 1999                                                        |                                                                                                    |

## DVC

#### ¿Cómo solicito una Transcripción oficial? Continued...

10. Elija su tipo de destinatario. Puede elegir que la transcripción se envíen por correo directamente a la Universidad de su elección o a la dirección de su casa.

| Please choose a type of recipient                                                                                                    |
|----------------------------------------------------------------------------------------------------|
| Search our Recipient Table<br>Choose this option to search recipients that are already set up in our system.<br>This is the only way to find colleges or universities who receive transcripts electronically. |
| Myself                                                                                                    |
| <ul> <li>Select an Application Service</li> <li>Choose this option for Application Services such as AMCAS, LSAC, PHARMCAS, etc.</li> </ul>                                                                    |
| <ul> <li>Direct Access Code Lookup</li> <li>Choose this option if you were provided with a "Direct Access Code" by your recipient.</li> </ul>                                                                 |
| Enter Recipient Manually                                                                                                    |

- 11. En la página de resumen, revise y verifique que toda la información sea correcta.
- 12. Si necesita pagar su solicitud de transcripción, ingrese la información de su tarjeta de crédito en la siguiente pantalla, envíe su solicitud e imprima un recibo. Asegúrese de guardar su número de pedido para que pueda verificar el estado de su pedido.

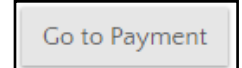

13. Para comprobar el estado de su pedido (check on the status of an order), necesitará su número de pedido. Ingrese el número de pedido y presione "Submit".

| Order Sign-In                          |  |
|----------------------------------------|--|
| Step-1: Please enter your Order number |  |
| Order Number                           |  |
| Submit                                 |  |